## Как очистить кэш браузера

Кэш(cache) — это хранящиеся на вашем компьютере временные файлы, к которым относятся картинки, флэшки, звуки и прочие элементы с тех вебстраниц, которые вы посещали. При следующем заходе на эту страницу они не загружаются заново, а берутся из кэша, что ускоряет время загрузки страниц. Для удаления кэша :

В браузере Windows Internet Explorer Нажмите на значок «Настройки», расположенный справа сверху; выберите пункт «Свойства браузера»; перейдите на вкладку «Общие»; нажмите «Удалить..»; отметьте галочкой пункт «Временные файлы Интернета и веб-сайтов»; нажмите «Удалить»; нажмите ОК.

В браузере Mozilla Firefox Нажмите на значок Firefox и выберите пункт настроек «Настройки»; перейдите на вкладку «Приватность»; кликните по ссылке «очистить вашу недавнюю историю»; в открывшемся окне в выпадающем списке напротив «Очистить» выберите «Всё»; нажмите «Подробности»;

установите галочку напротив «Кэш»;

нажмите «Очистить сейчас».

В браузере Орега

Нажмите на значок «Opera» и перейдите в раздел «Настройки» — «Удалить личные данные»;

отметьте галочкой пункт «Очистить кэш»;

нажмите «Удалить»;

нажмите ОК.

Если у вас включено отображение меню, перейдите «Инструменты» — «Удалить общие данные».

В браузере Google Chrome Нажмите на значок «Меню», расположенный справа сверху; перейдите в раздел «Настройки»; кликните на ссылку «Показать дополнительные настройки»; нажмите «Очистить историю» в подразделе «Личные данные»; установите галочку напротив «Очистить кэш» и нажмите «Очистить историю»; после того, как кэш будет удален, закройте вкладку браузера с настройками.

В браузере Safari Нажмите Safari — «Сбросить Safari»; отметьте галочкой «Очистить историю»; нажмите «Сбросить».

Мобильная версия Safari для iOS Перейдите в «Настройки» устройства; Выберите раздел Safari; Перейдите в раздел «Дополнения»; Выберите «Данные сайтов»; Прокрутить страницу вниз и нажмите «Удалить все данные».

Мобильная версия Opera Mini для iOS и Android Откройте браузер; Нажмите на значок Opera, расположенный в правом нижнем углу экрана; Перейдите в раздел «Конфиденциальность»; Нажмите «Очистить историю»; Подтвердите удаление истории.

Мобильная версия Mozilla Firefox для Android Откройте браузер; Нажмите кнопку «Меню» на телефоне; Перейдите в раздел «Параметры»; Выберите «Приватность»; Нажмите «Удалить мои данные»; Отметьте галочкой пункт «Кэш»; Нажмите «Удалить данные».